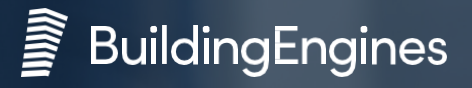

# PRISM by Building Engines

#### Tenant Guide - Prism for Tenants App

Prism is a web-based suite of tools that links you to your Property Management team. The Prism for Tenants app allows you to track your work orders on the go!

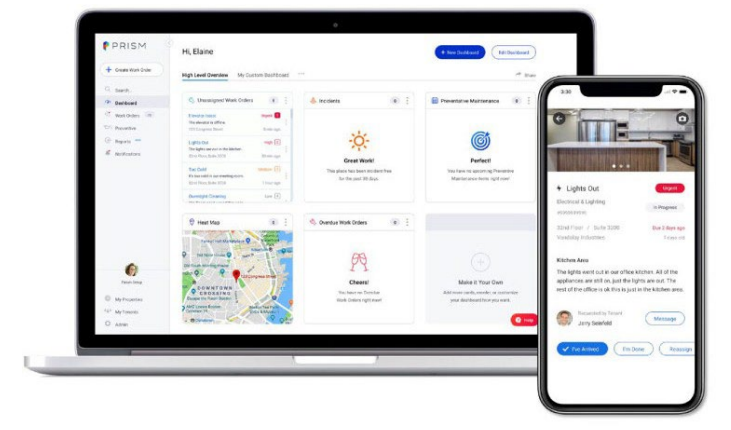

#### 1. Welcome!

Your property administrator will send you a welcome email inviting you sign into Prism.

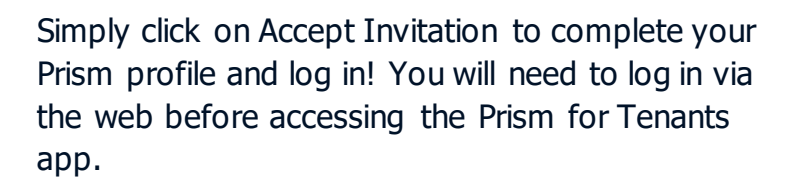

| 4 | $\frown$                                                                                                    | Visit buildingengines.com |
|---|----------------------------------------------------------------------------------------------------|---------------------------|
|   |                                                                                                    |                           |
|   |                                                                                                    |                           |
|   | YOU'RE INVITED!<br>Exadet Today has able to us the Building Engines platform for Building Engines<br>Headquarters as a tensor of Soviet Cortes Days. |                           |
|   | Accept Installon                                                                                                    |                           |

| First Name *                                         |                      |
|------------------------------------------------------|----------------------|
| Sue                                                  |                      |
| .ast Name *                                          |                      |
| Smith                                                |                      |
| Email *                                              |                      |
|                                                      |                      |
| Phone *                                              |                      |
| Wabile number is required to send and receive text m | essages.             |
| (617) 555-1212                                       | Mobile 🗸             |
| Password *                                           |                      |
| Paeswords must be at least 8 characters and contain  | at least one number. |
| Choose Password                                      | ٢                    |
| Confirm Password *                                   |                      |
| Choose Password                                      | Ø                    |
|                                                      |                      |
|                                                      |                      |

## 2. Download the app

Search for "Prism for Tenants" in the Apple App store or Google Play store.

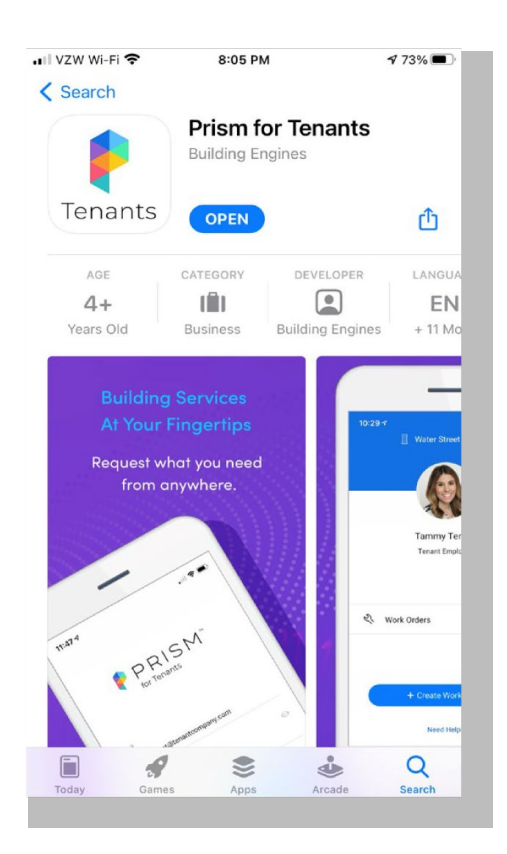

## 3. Sign in!

Sign into Prism for Tenants using the same log in credentials you set up in step 1.

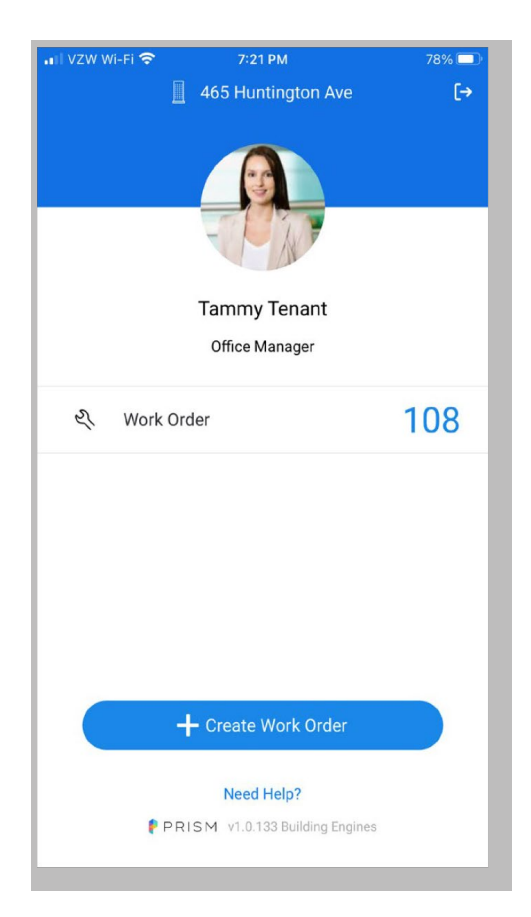

#### 4. Create a work order

Select create work order and Prism will prompt you for all the information needed.

## 5. Get the details

Select work orders to view status updates, comments from your property management team, and any other useful information.

| VZW Wi-Fi 🗢        | 7:23 PM           | 78% 🗔 |
|--------------------|-------------------|-------|
| ÷                  | New Work Order    |       |
| Add Photos (Option | nal)              |       |
| Add Photo          |                   |       |
| Issue Type         |                   |       |
| All Issue Types    |                   | ~     |
| Details            |                   |       |
| Describe what is   | happening         |       |
| Building           |                   |       |
| 465 Huntington     | Ave               |       |
| Floors             |                   |       |
| Choose Floor       |                   | ~     |
| Space (Optional)   |                   |       |
| Choose Space       |                   |       |
|                    | Create Work Order |       |

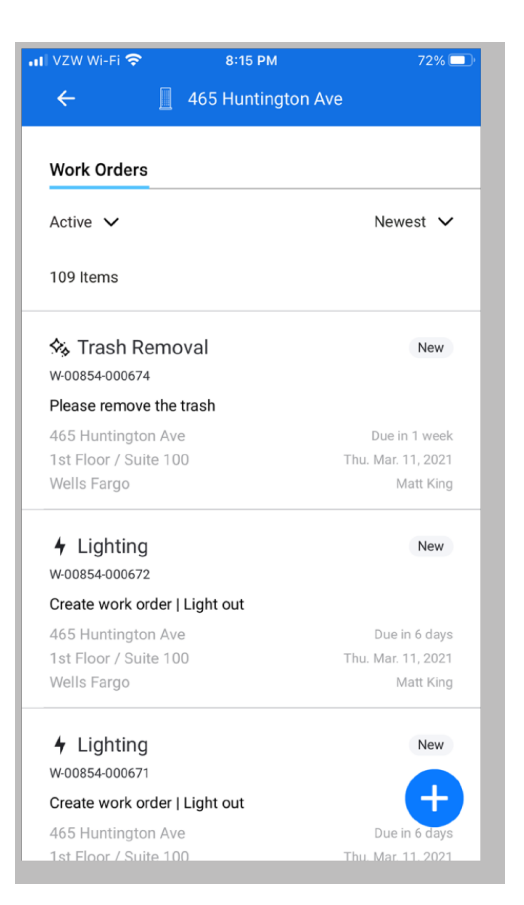

**BuildingEngines** 

## 6. Tell Us How We're Doing

When the work order is complete, your property management team may send you an email to rate their work.

|                                 | How Did We Do?                                                                                      |
|---------------------------------|----------------------------------------------------------------------------------------------------|
| Your HVAC - Too                 | Cold work order, was created on September 27 at 6:14pm, and was completed on September 27 at 6:28pm |
|                                 | **                                                                                                  |
|                                 | Tell Us How We Did                                                                                  |
|                                 |                                                                                                    |
| HVAC - Too Cold<br>Work Order # |                                                                                                    |
| W-01901-000003                  |                                                                                                    |

PRISM

Choose the appropriate star rating and you will be able to add additional comments.

| Pl Modium (00/ Ro                                            | h Ruildor |
|--------------------------------------------------------------|-----------|
| HVAC - Too Cold                                              | ^         |
| This work order is now completed.<br>Let us know how we did. |           |
| ****                                                         |           |
| Comments                                                     |           |
| Thanks for all your help!                                    | c         |
| Submit                                                       |           |
|                                                              |           |
|                                                              |           |